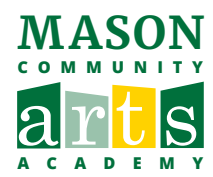

# INSTRUCTIONS FOR COMPLETING THE DAILY COVID HEALTH CHECK FORM

## 1 Scan the QR Code.

OR search "George Mason University COVID Health Check Login" or visit: <u>https://itsapps2.gmu.edu/</u> <u>symptom/Account/Login</u>

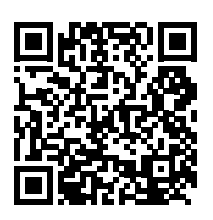

## 2 Scroll and click "I don't have Mason NetID"

Note: Mason faculty and staff <u>must</u> create a non-Mason account to enter family members' daily health screening.

## Log in.

Mason Login (CAS)\*\*

LOGIN WITH MASON NETID

3 Scroll down and click "Create New Account" if this is your first time visit the site.

RETURNING USER: Please log in to your account to complete the health check. (This is *different* from your Activenet account login.)

## Non-Mason Login\*

| Enter Emai     |  |
|----------------|--|
| Password:      |  |
| Enter Password |  |
|                |  |
| Log in         |  |

4 Enter your basic information to create an account and follow the instructions on the screen to register.

## Create New Non-Mason Account

If you are a George Mason University student, faculty or staff and have Mason NetID (Username, not your G number) and Patriot Password please click here.

The red asterisk (\*) indicates a required field.

### Email: \*

Enter Email

5 Please check your email to activate your account. You will be prompted to reset your password.

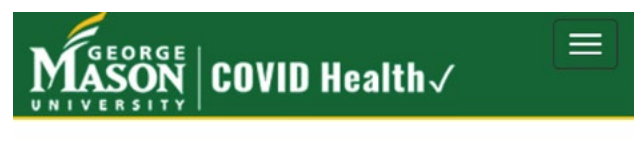

## Account Confirmation.

The new account has been created, please check your email to activate your account.

© 2021 - George Mason University

## 6 Reset your password.

## Reset password.

Reset your password.

| Email:            |       |  |
|-------------------|-------|--|
| Password:         |       |  |
| Confirm password: |       |  |
|                   | Reset |  |

## 7 Scan the QR Code.

OR search "George Mason University COVID Health Check Login" or visit: https://itsapps2.gmu.edu/ symptom/Account/Login

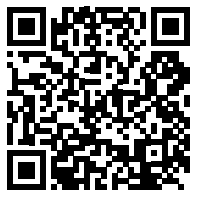

## 8 Scroll and click "I don't have Mason NetID"

Note: Mason faculty and staff <u>must</u> create a non-Mason account to enter family members' daily health screening.

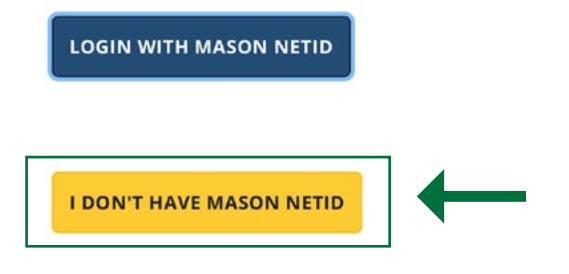

#### 9 Login to your account.

#### Non-Mason Login\*

| Enter Email    |  |
|----------------|--|
| assword:       |  |
| Enter Password |  |

# 10 Follow the instructions on the screen to complete the form.

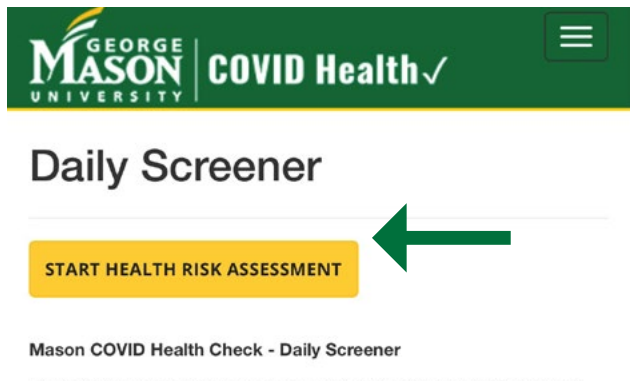

identify symptoms that may be associated withCOVID-19 infection and locate potential outbreaks on campus, provide you with current public health and safety guidance based on your responses, and connect users with recommended resources based on symptoms. You must complete Mason COVID Health Check each time you plan to visit campus 11 Adult Participants (Ages 18 +) Select "Visitor or Guest

#### **Minor Participants (Ages 18 under)**

Select "Parent of a minor participating in a Mason activity"

*Note: Families with multiple participants in the same day only need to fill out <u>ONE</u> form by listing all participants' names in the form. (see below)* 

| MASON COVID Health                                                                                                    |
|----------------------------------------------------------------------------------------------------|
| COVID-19 Test Questions                                                                                                    |
| 3 The red asterisk (*) indicates a required field.                                                                                                    |
| Please select which describes your role/you the best *                                                                                                    |
| Visitor or Guest (family or community member)                                                                                                    |
| Parent of a minor participating in a Mason activity                                                                                                    |
| Contractor                                                                                                    |
| Are you (or your dependent if you are filling this out on behalf of<br>a minor) planning to come to campus or participate in an in<br>person Mason activity today? • |
| Name of Minor2 (If applicable)                                                                                                    |
| Name of Minor3 (If applicable)                                                                                                    |

## 12 Once you complete the health assessment, you will receive a confirmation message on your screen and in your email. Please present the result to our staff upon arrival.

Based on your responses to Mason COVID Health Check you are <u>approved to participate in on campus</u> <u>classes, events, and activities</u>. Thank you for your continued assistance in helping Mason slow the spread of COVID-19. <u>www2.gmu.edu/safe-return-campus</u>. [The background of this message is green]

Completed on 06/14/2021 06:27 AM, VALID only for Monday, June 14, 2021